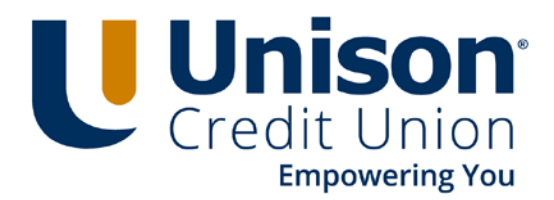

## 1.Click on the Register button.

| Event Info                  | rmation: Unison - Virtual Annual Meeting<br>quired to join this event. If you have not registered, please do so now.                                                                                                    |          |                                   |                                              |
|-----------------------------|----------------------------------------------------------------------------------------------------|----------|-----------------------------------|----------------------------------------------|
| U                           |                                                                                                    |          | Join Event Now                    |                                              |
| Event status:               | Not started (Register)                                                                                                    |          | You cannot join the event         | now because it has not started               |
| Date and time:<br>Duration: | Wednesday, March 10, 2021 5:30 pm<br>Central Standard Time (Chicago, GMT-06:00)<br>Change time zone<br>45 minutes                                                                                                    |          | First name:<br>Last name:         |                                              |
| Description:                | In an effort to keep our staff, members and the communities that we serve safe during this pandemic<br>– Unison Credit Union's Board of Directors made the decision to conduct this year's Annual Meeting<br>virtually. |          | Email address:<br>Event password: |                                              |
| By joining this ev          | vent, you are accepting the Cisco Webex Terms of Service and Privacy Statement.                                                                                                    |          |                                   |                                              |
|                             | Г                                                                                                    | Register |                                   | n you are the nost, <u>stant you'r event</u> |

2.On the next screen: Enter your first name, last name, email address and confirm your email address. Check the Yes or No box for the Question: *Would you like to receive information about future seminars?* Submit any questions you may have. Click Submit.

| cisco Webex                                                   |                                                                               |                                        |                                             |                             |
|---------------------------------------------------------------|-------------------------------------------------------------------------------|----------------------------------------|---------------------------------------------|-----------------------------|
|                                                               |                                                                               |                                        |                                             |                             |
|                                                               |                                                                               |                                        |                                             |                             |
| Register for Unison - Virt                                    | tual Annual Meeting                                                           |                                        |                                             | 9                           |
| Please complete this form to register for                     | or the event. An asterisk (*) indicates required information.                 |                                        |                                             | English : Milliolog. Little |
| Please answer the following questions                         | s.                                                                            |                                        |                                             |                             |
| * First name:<br>* Email address:<br>* Confirm email address: | Would use the to apply a formation about future seminare?                     | " Last name:                           |                                             |                             |
|                                                               | ⊖Yes ⊖No                                                                      |                                        |                                             |                             |
|                                                               | We want to hear from U! Submit your questions and we will address them during | I the meeting. If we don't get to your | r question, we will follow-up in an email.: |                             |
|                                                               |                                                                               |                                        |                                             |                             |
|                                                               |                                                                               |                                        | A.                                          |                             |
|                                                               |                                                                               |                                        |                                             |                             |
|                                                               |                                                                               |                                        |                                             | Submit Cancel               |
|                                                               |                                                                               |                                        |                                             |                             |
|                                                               |                                                                               |                                        |                                             |                             |

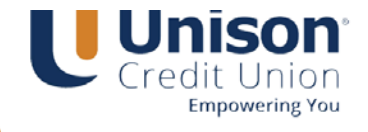

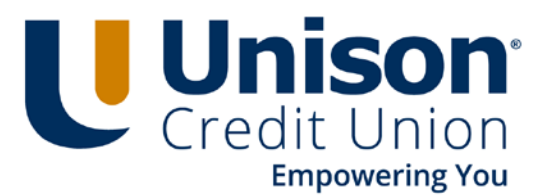

3.After you Submit your registration, you will see this page.

| Registration Confirmed<br>Thank you for registering.<br>You are now registered for the event: Unison - Virtual Annual Meeting<br>You will receive a confirmation email message that contains detailed information about joining the event.<br>The event will start at 5:30 pm Chicago Time on March 10, 2021.<br>Please join the event on time.<br>Done | cisco Webex                                                                                               |
|----------------------------------------------------------------------------------------------------|----------------------------------------------------------------------------------------------------|
| You are now registered for the event: <b>Unison - Virtual Annual Meeting</b><br>You will receive a confirmation email message that contains detailed information about joining the event.<br>The event will start at 5:30 pm Chicago Time on March 10, 2021.<br>Please join the event on time.                                                          | Registration Confirmed<br>Thank you for registering.                                                      |
| You will receive a confirmation email message that contains detailed information about joining the event.<br>The event will start at 5:30 pm Chicago Time on March 10, 2021.<br>Please join the event on time.                                                                                                    | You are now registered for the event: Unison - Virtual Annual Meeting                                     |
| The event will start at 5:30 pm Chicago Time on March 10, 2021.<br>Please join the event on time.                                                                                                    | You will receive a confirmation email message that contains detailed information about joining the event. |
| Done                                                                                                    | The event will start at 5:30 pm Chicago Time on March 10, 2021.<br>Please join the event on time.         |
|                                                                                                    | Done                                                                                                    |
|                                                                                                    |                                                                                                    |
|                                                                                                    |                                                                                                    |
|                                                                                                    |                                                                                                    |
|                                                                                                    |                                                                                                    |

4.You will receive a confirmation email from <u>messenger@webex.com</u> on behalf of Unison Credit Union The email subject is "Registration approved for Web seminar: Unison – Virtual Annual Meeting" The email states the event details below, and the Join Now link is unique to your registration.

|                                | ,                                                   |
|--------------------------------|-----------------------------------------------------|
| Host: Unison Credit Unior      | n (webex@unisoncu.org)                              |
| Event number (access co        | de): 187 155 1806                                   |
| Registration ID: This ever     | nt does not require a registration ID               |
| Event password: Unison         |                                                     |
| Wednesday, March 10, 2021      | 5:30 pm, Central Standard Time (Chicago, GMT-06:00) |
| Join event                     |                                                     |
| Join the audio conference only |                                                     |
| +1-415-655-0001 US Toll        |                                                     |
| Global call-in numbers         |                                                     |

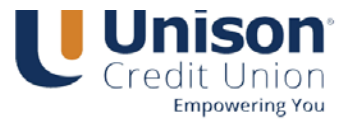